- 1. Log into your kiosk session <u>remotely</u> to gain access to the computer.
- 2. Create a folder for yourself in the *All Users* folder located on the desktop.
- 3. Launch Perkin Elmer Spectrum application located on the lower task bar.
- 4. Select OK for default administrator log in.
- 5. Along the top menu items, enter a Sample ID for the measurement.

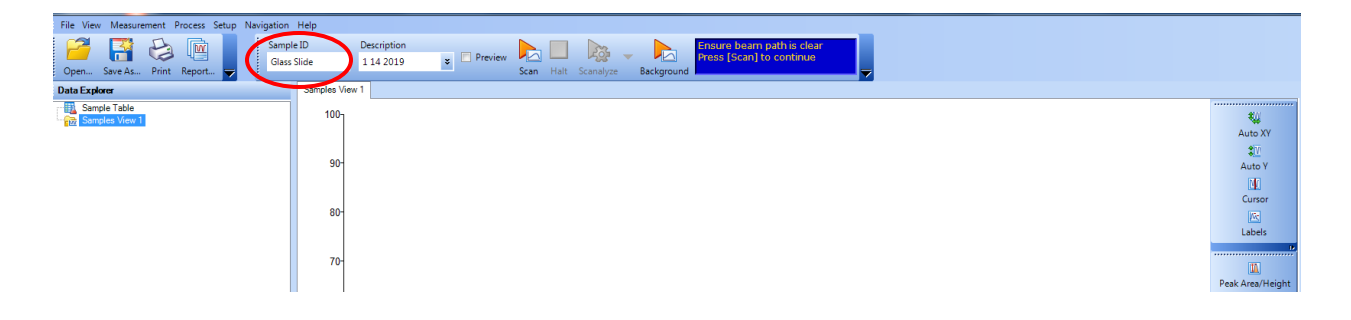

6. Select *Setup Instrument Data Collection* tab to select your folder (in All Users folder) for saving/exporting files.

| Setup Instrument Auto-Name Setup Instru                                                                                             | ment Data Collection Setup Instrument BeamPath Setup Inst                                                                                                    | rument Advanced Setup Instrument Basic |
|----------------------------------------------------------------------------------------------------|----------------------------------------------------------------------------------------------------|----------------------------------------|
| Background Options                                                                                                    | Auto-Save Options                                                                                                    | General Settings                       |
| <ul> <li>If necessary</li> <li>After number of samples</li> <li>10</li> <li>After elapsed time (minutes)</li> </ul>                 | If necessary     Image: Save after each measurement       After number of samples     C:\Users\HolmanLab\Desktop\All Users\Convey       10     Image: Save Location       10     Image: Save Location |                                        |
| 60<br>In addition to these controls, changing<br>one of the instrument settings may also<br>invalidate the current background scan. | File Format:<br>Comma Separated Values (.csv)<br>Save Export Location:<br>C:\Users\HolmanLab\Desktop\All Users\Convey                                                                                 |                                        |

PerkinElmer Spect.

7. Select Setup Instrument Basics tab and enter the following generic values or customize as

necessary for your measurements:

| Actions          | Settings                    |            | Scan Settings        |                                       |  |  |
|------------------|-----------------------------|------------|----------------------|---------------------------------------|--|--|
|                  | Abscissa Units Start (cm-1) |            | Resolution (cm-1)    | Scan Type                             |  |  |
| Restore Defaults | Wavenumber 💌                | 4000       | 4                    | Sample 💌                              |  |  |
|                  | Ordinate Units              | End (cm-1) | Data Interval (cm-1) | Accumulations                         |  |  |
| Load and Save    | %T                          | 500        | 1                    | 4 Scans 💌                             |  |  |
|                  | Slide Holder                |            |                      |                                       |  |  |
|                  | Silde Holder                |            | Side Holder          |                                       |  |  |
|                  | Samolina                    |            | Transmission         | Transmission                          |  |  |
|                  |                             |            |                      | · · · · · · · · · · · · · · · · · · · |  |  |
|                  |                             |            |                      |                                       |  |  |
|                  |                             |            |                      |                                       |  |  |

- Clear the instrument beam path or insert a suitable background material and click to collect a background spectrum.
- 9. Place your sample in the instrument beam path and begin scanning your sample.
- Scan

Backgrour

- 10. The status of the measurement will be displayed and automatically saved when finished.
- 11. To continue measuring samples, enter appropriate Sample ID for each and press Scan.
- 12. Transfer your files to a virus-free USB storage device.
- 13. When sample measurement is complete, close all programs and END your kiosk session remotely.

For any instrument issues or maintenance, requirements contact:

Diana Convey GWC-B72 480.965.9614 Diana.Convey@asu.edu

## DiffusIR Accessory

- 1. Remove the standard sample compartment and carefully install the DiffusIR accessory. The software will automatically recognize the new hardware.
- 2. Place the alignment mirror into the front cup position on the slide. Place your sample into the second position.
- 3. Insert and move the mirror into position (should feel click stop).
- 4. Set *Scan Type* to *Interferogram* as shown below. Preview should be checked, then select

| Scan |
|------|

| ▼                           | 1 T                                  |                           |                           |                         |
|-----------------------------|--------------------------------------|---------------------------|---------------------------|-------------------------|
| Setup Instrument Auto-Name  | Setup Instrument Data Collection     | Setup Instrument BeamPath | Setup Instrument Advanced | Setup Instrument Basic  |
| Actions<br>Restore Defaults | Settings<br>Abscissa Units<br>Points | Start (pts)<br>-50        | olution (cm-1) Sc         | an Type<br>erferogram 💌 |
| Load and Save               | Ordinate Units<br>ArbY               | End (pts) 1               | Data Interval (pts) Aca   | Scans                   |
|                             | Accessory                            | DiffusIR                  |                           |                         |

- 5. Adjust the vertical height of the mirror using the micrometer on top of the accessory until you reach maximum signal. Then click Halt.
- 6. Set the scan range to  $400 \text{ cm}^{-1} 5000 \text{ cm}^{-1}$ .
- 7. Change *Scan Type* to *Background* and uncheck *preview*.
- 8. Collect Background.
- 9. Change *Scan Type* to *Sample* and collect spectrum to compare mirror to background. Should produce the following spectrum:

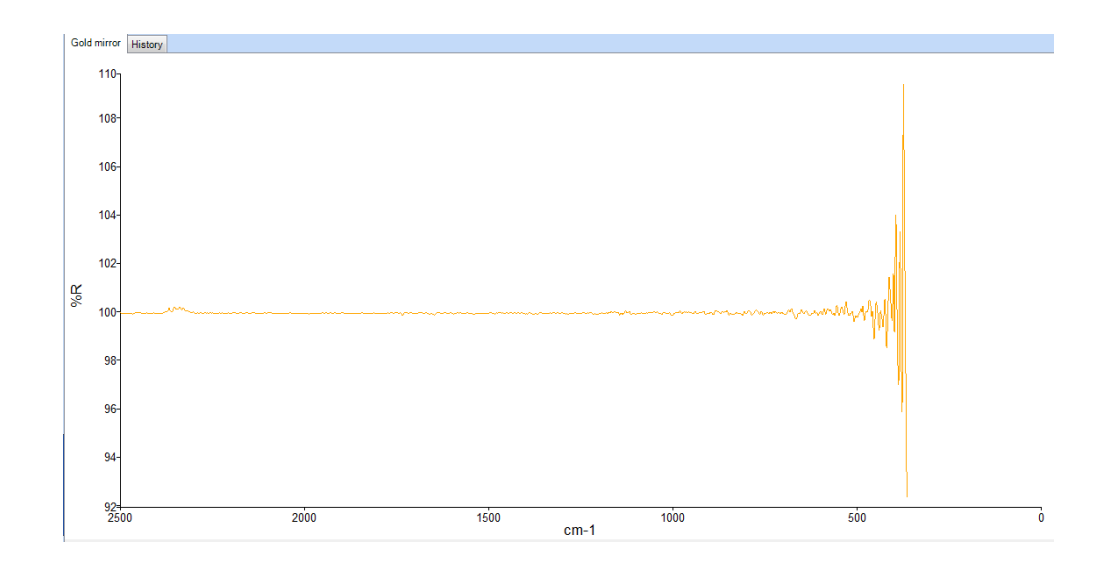

- 10. Slide your sample into position and repeat alignment steps 4 and 5.
- 11. Change Scan Type to Sample and uncheck preview.
- 12. Scan sample. Typical set up shown below:

| Setup Instrument Auto-Name                   | Setup Instrument Data Collection                                 | Setup Instrument BeamPath                                                         | Setup Instrument Advanced                                           | Setup Instrument Basic                           |
|----------------------------------------------|------------------------------------------------------------------|-----------------------------------------------------------------------------------|---------------------------------------------------------------------|--------------------------------------------------|
| Actions<br>Restore Defaults<br>Load and Save | Settings<br>Abscissa Units<br>Wavenumber<br>Ordinate Units<br>%T | Start (cm-1)         Scar           5000         4           End (cm-1)         1 | a Settings<br>solution (cm-1) S<br>S<br>Data Interval (cm-1) A<br>4 | ican Type<br>iample v<br>ccumulations<br>Scans v |
|                                              | Accessory                                                        | Slide Holde                                                                       | er                                                                  |                                                  |
|                                              | Item         Value           Sampling         Transmission       |                                                                                   | •                                                                   |                                                  |
|                                              |                                                                  |                                                                                   |                                                                     |                                                  |
|                                              |                                                                  |                                                                                   |                                                                     |                                                  |

- 13. When measurements are complete, replace DiffusIR accessory with standard sample compartment.
- 14. Close program(s).
- 15. Transfer your data using a virus-free, USB storage device.
- 16. END your kiosk session remotely.

## Spec10 Specular Reflectance Accessory

- 1. Remove the standard sample compartment.
- 2. Carefully install the Spec10 accessory. The software automatically recognizes the hardware.
- 3. Select %T ordinate and scan range (8300 cm<sup>-1</sup>—350 cm<sup>-1</sup>). Collect background.
- 4. Using the large mask (2 inch) place the gold mirror over the mask opening.
- 5. Select %R ordinate and same scan range. Collect scan on gold mirror to verify 100% R.
- 6. Remove gold mirror and place unknown sample on mask.
- 7. Collect spectrum.